# ReflexClient 4.5 : Nouveautés

 $\mathbb{N}$ 

Volume Software a le plaisir de vous présenter la version 4.5 de ReflexClient. Cette version introduit un nouvel affichage des listes d'affaires, en colonnes, qui simplifie la visualisation et les changements d'étapes de vente. De nouvelles options viennent également enrichir les listes et le profil utilisateur.

#### Listes d'affaires

#### Nouveau mode d'affichage

Comme indiqué en introduction, un nouveau mode d'affichage vous permet d'afficher vos listes d'affaires en colonnes.

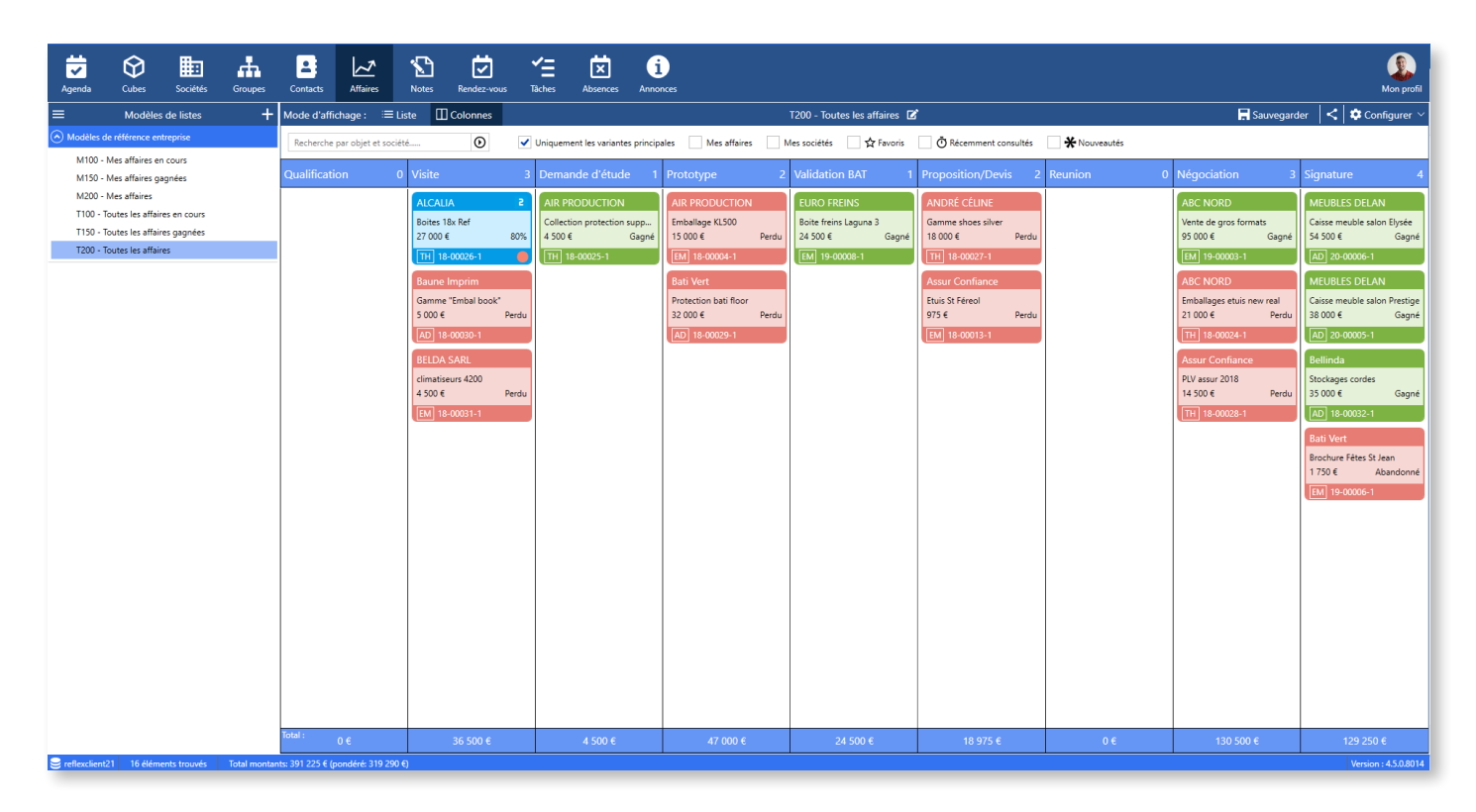

Cet affichage classe les affaires de la liste courante (ci-dessus *Toutes les affaires*), selon l'étape de vente qui leur est affectée.

Comme pour les listes classiques, la partie supérieure de la fenêtre permet de filtrer les affaires en saisissant une recherche ou en cochant des filtres prédéfinis.

Chaque colonne affiche en entête le libellé de l'étape de vente ainsi que le nombre total d'affaires correspondant. Ci-dessus, dans la liste *Toutes les affaires*, nous avons donc 3 affaires qui en sont à l'étape *Visite*, ou encore 2 affaires à l'étape *Proposition/Devis*.

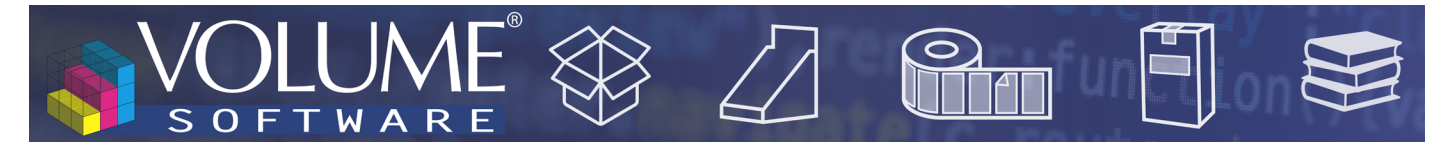

La couleur des affaires correspond à leur statut : les affaires gagnées s'affichent en vert, les affaires ouvertes en bleu, et les affaires perdues/abandonnées en rouge.

Chaque vignette affiche des informations essentielles sur l'affaire correspondante :

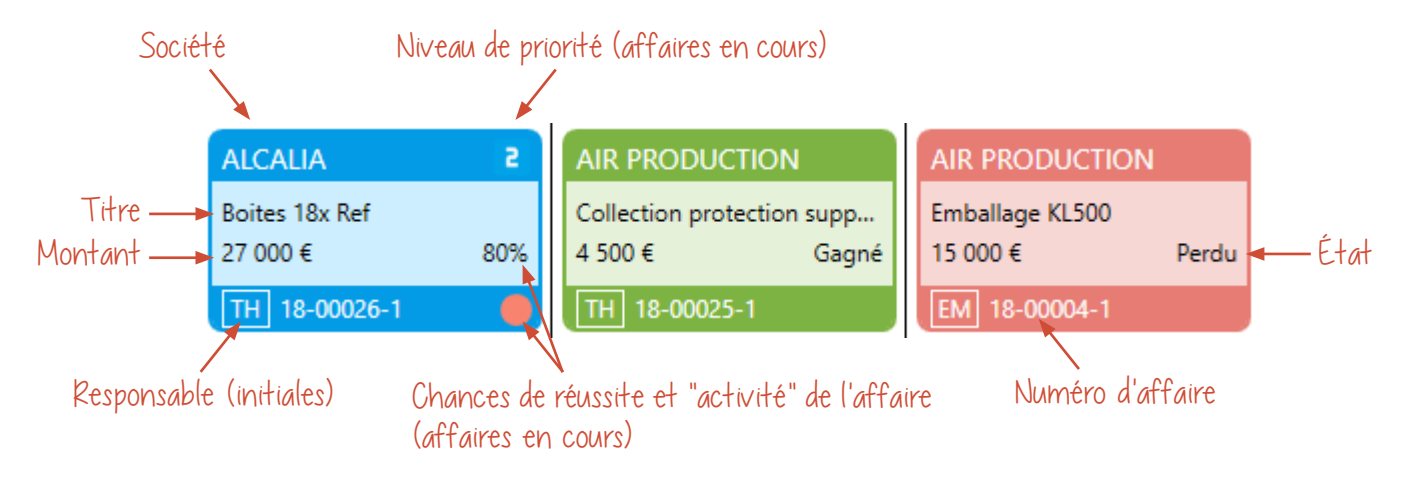

Double-cliquer sur une affaire ouvre la fenêtre de détail de cette affaire.

Au pied de chaque colonne, vous retrouvez le cumul des affaires pour l'étape correspondante.

Cet écran vous permet également de modifier l'étape de vente d'une affaire en faisant simplement glisser celle-ci d'une colonne à une autre.

Dans l'exemple suivant, on modifie l'étape de vente pour l'affaire 18-00025-1, en la faisant glisser de la colonne **Demande d'étude** à la colonne **Prototype** :

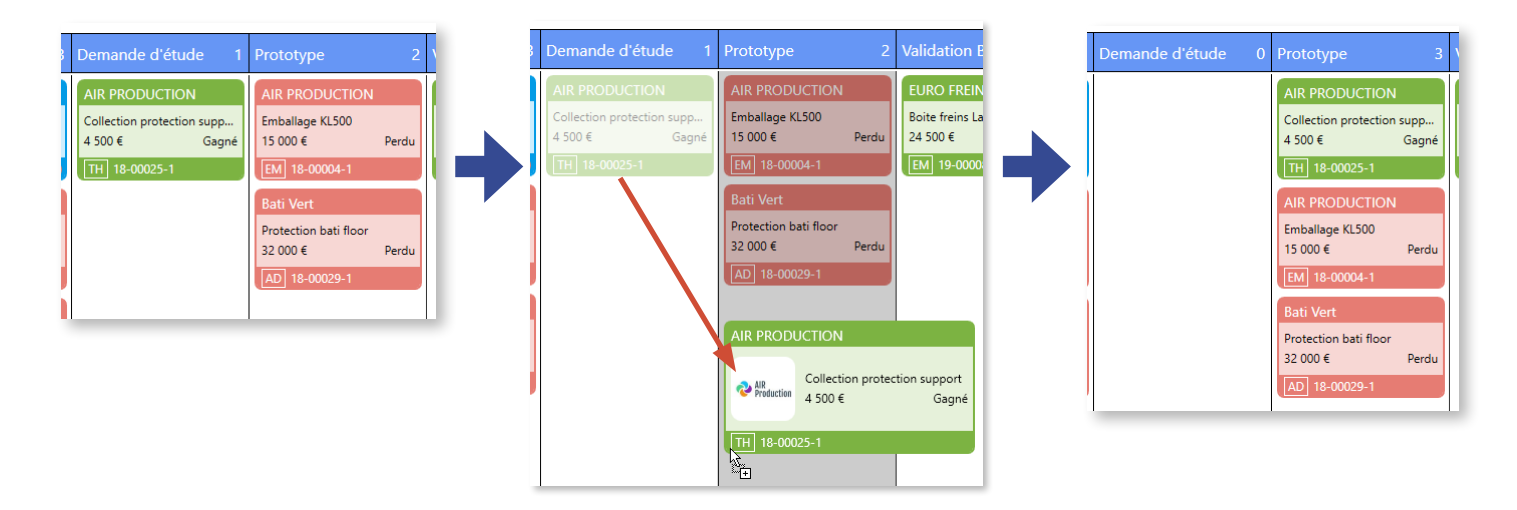

Le mode d'affichage par défaut est le mode Liste. Pour basculer en mode Colonnes, vous disposez d'un nouveau bouton, situé dans la partie supérieure de la fenêtre ►

| ON          |           |              |       |                 |          |                     |          |
|-------------|-----------|--------------|-------|-----------------|----------|---------------------|----------|
| Contacts    | Affair    | A<br>-<br>es | Note  | s Rendez-vo     | us Tâche | es Absences         | Ar       |
| Mode d'affi | chage :   | :=           | Liste | Colonnes        |          |                     |          |
| Recherche   | par objet | et soo       | iété  | O               | Uni      | quement les variant | tes prir |
| + Créer     | 년 Dup     | lique        | r 🖉 N | 1odifier 🛙 🗑 Si | upprimer | ☆ Marquer co        | mme      |

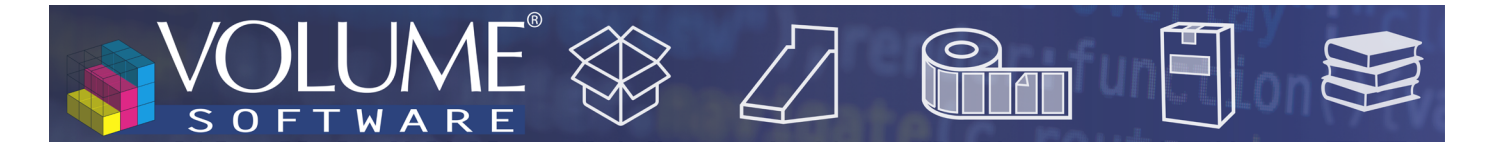

Nouvelles colonnes

De nouvelles colonnes sont disponibles pour l'affichage des listes d'affaires :

• De manière à identifier plus rapidement le statut des affaires en mode **Liste**, il est désormais possible d'afficher une icône de couleur correspondant à l'état de l'affaire. Ces couleurs sont les mêmes que celles des vignettes affichées en mode **Colonnes**.

| Mo | de d'aff   | ichage : 🛛 🗮 Li       | ste 🛙 | ] Colonnes          |                |                        |                  | T200 - Toute               |
|----|------------|-----------------------|-------|---------------------|----------------|------------------------|------------------|----------------------------|
| R  | echerche   | e par objet et sociét | é     | •                   | Uniquement les | variantes principales  | Mes affaires     | Mes sociétés               |
| +  | Créer      | 🕒 Dupliquer           | 🖋 Mod | ifier 🔳 Supprime    | er 🛣 Marq      | uer comme favori       | Actions groupées | <ul> <li>Marque</li> </ul> |
|    | Etat       | Affaire-variante      | Princ | Dénomination social | le             | Objet affaire          |                  | Etat                       |
|    | $\bigcirc$ | 20-00006-1            | <     | MEUBLES DELAN       |                | Caisse meuble salon B  | lysée            | Gagné                      |
|    | $\bigcirc$ | 20-00005-1            | ✓     | MEUBLES DELAN       |                | Caisse meuble salon F  | Prestige         | Gagné                      |
| Ō  | $\bigcirc$ | 19-00008-1            | ✓     | EURO FREINS         |                | Boite freins Laguna 3  |                  | Gagné                      |
|    | $\bigcirc$ | 19-00006-1            | ✓     | Bati Vert           |                | Brochure Fêtes St Jear | n                | Abandonné                  |
| Ō  | $\bigcirc$ | 19-00003-1            | ✓     | ABC NORD            |                | Vente de gros formats  | 5                | Gagné                      |
|    | $\bigcirc$ | 18-00032-1            | ✓     | Bellinda            |                | Stockages cordes       |                  | Gagné                      |
|    | $\bigcirc$ | 18-00031-1            | ✓     | BELDA SARL          |                | climatiseurs 4200      |                  | Perdu                      |
|    | $\bigcirc$ | 18-00030-1            | ✓     | Baune Imprim        |                | Gamme "Embal book"     | •                | Perdu                      |
|    | $\bigcirc$ | 18-00029-1            | ✓     | Bati Vert           |                | Protection bati floor  |                  | Perdu                      |
|    | $\bigcirc$ | 18-00028-1            | ✓     | Assur Confiance     |                | PLV assur 2018         |                  | Perdu                      |
|    | $\bigcirc$ | 18-00027-1            | ✓     | ANDRÉ CÉLINE        |                | Gamme shoes silver     |                  | Perdu                      |
|    | $\bigcirc$ | 18-00026-1            | ✓     | ALCALIA             |                | Boites 18x Ref         |                  | Ouvert                     |
| Ō  | $\bigcirc$ | 18-00025-1            | ✓     | AIR PRODUCTION      |                | Collection protection  | support          | Gagné                      |
|    | $\bigcirc$ | 18-00024-1            | ✓     | ABC NORD            |                | Emballages etuis new   | real             | Perdu                      |
|    | $\bigcirc$ | 18-00013-1            | ✓     | Assur Confiance     |                | Etuis St Féreol        |                  | Perdu                      |
|    | $\bigcirc$ | 18-00004-1            | ✓     | AIR PRODUCTION      |                | Emballage KL500        |                  | Perdu                      |

Pour plus d'informations sur les affaires en cours, vous pouvez également afficher l'état et l'activité de l'affaire, sous forme de texte et/ou d'icône. Comme précédemment, cette colonne affichera l'état de l'affaire, mais également la dernière date de modification des affaires ouvertes. Comme dans la fenêtre de détail, les affaires inactives passeront progressivement du vert au rouge au fil du temps.

| Мо | de d'affichag                                                                          | ge : ≔ Liste 🔲 Colonnes               |                 |            |               |                 |  |  |  |  |
|----|----------------------------------------------------------------------------------------|---------------------------------------|-----------------|------------|---------------|-----------------|--|--|--|--|
| R  | Recherche par objet et société 🕑 🔽 Uniquement les variantes principales 🗌 Mes affaires |                                       |                 |            |               |                 |  |  |  |  |
| +  | Créer 🕤                                                                                | Dupliquer 🖋 Modifier  🗑 Sup           | primer 🔥 Ma     | arquer com | me favori     | Actions groupée |  |  |  |  |
|    | Etat et acti                                                                           | Etat et activité                      | Affaire-variant | e Princ    | Dénominatio   | n sociale       |  |  |  |  |
|    | $\bigcirc$                                                                             | Gagné                                 | 20-00006-1      | ~          | MEUBLES DEL   | AN              |  |  |  |  |
|    | Ō                                                                                      | Gagné                                 | 20-00005-1      | ✓          | MEUBLES DEL   | AN              |  |  |  |  |
| Ō  | Ō                                                                                      | Gagné                                 | 19-00008-1      | ✓          | EURO FREINS   |                 |  |  |  |  |
|    |                                                                                        | Abandonné                             | 19-00006-1      | ✓          | Bati Vert     |                 |  |  |  |  |
| Ō  | $\bigcirc$                                                                             | Gagné                                 | 19-00003-1      | ✓          | ABC NORD      |                 |  |  |  |  |
|    | $\bigcirc$                                                                             | Gagné                                 | 18-00032-1      | ✓          | Bellinda      |                 |  |  |  |  |
|    |                                                                                        | Perdu                                 | 18-00031-1      | ✓          | BELDA SARL    |                 |  |  |  |  |
|    |                                                                                        | Perdu                                 | 18-00030-1      | ✓          | Baune Imprim  |                 |  |  |  |  |
|    |                                                                                        | Perdu                                 | 18-00029-1      | ✓          | Bati Vert     |                 |  |  |  |  |
|    |                                                                                        | Perdu                                 | 18-00028-1      | ✓          | Assur Confian | ce              |  |  |  |  |
| Г  |                                                                                        | Ferdu                                 | 8-00027-1       | ✓          | ANDRÉ CÉLIN   | E               |  |  |  |  |
| L  | $\bigcirc$                                                                             | Ouvert, Non modifié depuis 9 semaines | 8-00026-1       | ✓          | ALCALIA       |                 |  |  |  |  |
| Ċ  | $\overline{}$                                                                          | Cagne                                 | 8-00025-1       | ✓          | AIR PRODUCT   | ION             |  |  |  |  |
|    |                                                                                        | Perdu                                 | 18-00024-1      | ✓          | ABC NORD      |                 |  |  |  |  |
|    |                                                                                        | Perdu                                 | 18-00013-1      | ✓          | Assur Confian | ce              |  |  |  |  |
|    |                                                                                        | Perdu                                 | 18-00004-1      | ✓          | AIR PRODUCT   | ION             |  |  |  |  |
|    |                                                                                        |                                       |                 |            |               |                 |  |  |  |  |

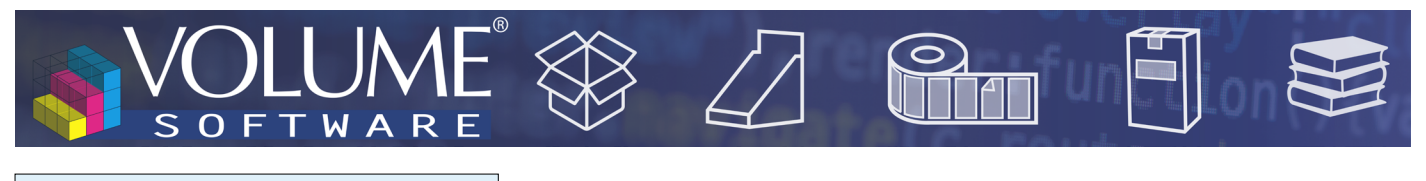

Configuration des listes d'affaires

Pour davantage de finesse dans les filtres rapides, nous avons remplaçé le commutateur **Voir les affaires clôturées** par 4 commutateurs permettant de filtrer selon l'état de l'affaire (Ouvert/Gagné/Perdu/ Abandonné).

| T200 - T                               | outes les affaires 🛛 🛣                                       | 🔚 Sauvegarder 🛛 < 🖨 Configurer 🔿       |
|----------------------------------------|--------------------------------------------------------------|----------------------------------------|
| SÉLECTION INITIALE                     |                                                              | A                                      |
| <ul> <li>Uniquement les vai</li> </ul> | iantes principales 📃 Mes affaires 🔄 Mes sociétés 🔄 🛣 Favoris | 🛛 🛡 Récemment consultés 🔄 🛠 Nouveautés |
| • FILTRES RAPIDES                      |                                                              |                                        |
| Etat                                   | Ouvert Gagné Perdu                                           | Abandonné                              |
| Responsable                            | Tous les utilisateurs 👻                                      | % de réussite estimé :                 |
| Etape de vente minimale                | Qualification                                                | Horizon de signature :                 |
| Priorité                               |                                                              |                                        |
|                                        | Inclure les affaires annulées                                |                                        |

Dans la configuration du tri, deux menus vous permettent d'appliquer indépendamment des règles de tri pour les affichages en modes **Liste** et **Colonnes** :

| Tri primaire   | Numéro d'affaire 💌 💽 Décroissant |  |  |  |  |  |
|----------------|----------------------------------|--|--|--|--|--|
| Tri secondaire | Numéro de variante X - Croissant |  |  |  |  |  |
| Tri tertiaire  | ▼ ● Décroissant                  |  |  |  |  |  |
|                | E COLONNES                       |  |  |  |  |  |
| Tri primaire   | Etat affaire 💌 💽 Croissant       |  |  |  |  |  |
| Tri secondaire | Priorité X 🔻 Décroissant         |  |  |  |  |  |
| Tri tertiaire  | Montant X 🔻 Décroissant          |  |  |  |  |  |

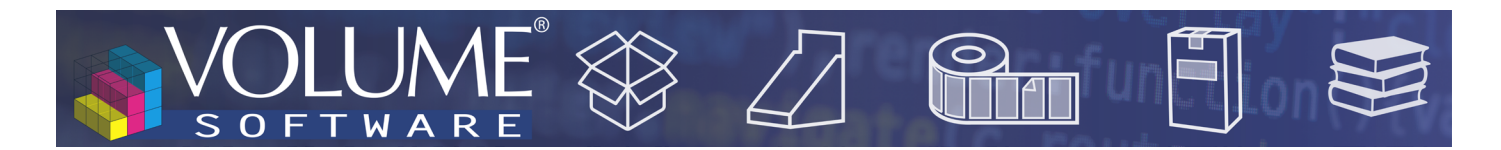

### Listes

Réorganisation de la barre d'outils

Les boutons situés à gauche ( "Sauvegarder", "Partager") sont maintenant à droite.

Le bouton "Marquer le modele comme favori" est à présent disponible en tant qu'entrée du menu des listes, tout à gauche.

| Nouvelle liste 🗹                            | 🔚 Sauvegarder 🛛 < 🗭 Configurer 🗸 |
|---------------------------------------------|----------------------------------|
|                                             |                                  |
| Affichage du nombre d'éléments sélectionnés |                                  |

Dans les listes, la barre de statut affiche désormais le nombre d'enregistrements sélectionnés à côté du nombre total d'éléments trouvés :

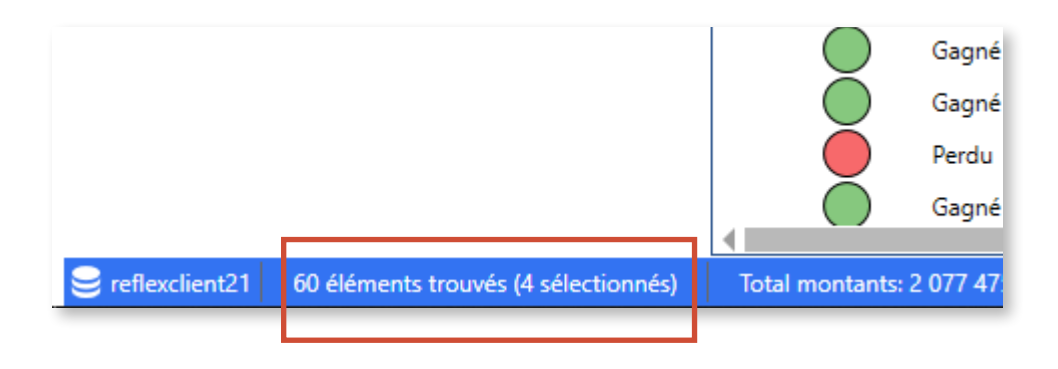

#### Infobulles en entête de colonnes

De nouvelles infobulles s'affichent désormais lorsque vous passez votre souris sur un entête de colonne, de manière à obtenir plus d'informations que celles contenues dans le libellé court.

| 🕂 Créer 🔄 Dupliquer 🖌 Modifier 🛅 Sup |             |                        |             |  |  |  |  |  |  |
|--------------------------------------|-------------|------------------------|-------------|--|--|--|--|--|--|
| Ψ                                    | Début étape | ျက် Affaire-variante   | Principale  |  |  |  |  |  |  |
|                                      | 05/11/2018  | Date de début de l'éta | ne de vente |  |  |  |  |  |  |
|                                      | 05/01/2019  | 18-00003-1             |             |  |  |  |  |  |  |
|                                      | 07/12/2018  | 18-00004-1             | ✓           |  |  |  |  |  |  |
|                                      | 07/10/2021  | 21-00001-2             | ✓           |  |  |  |  |  |  |

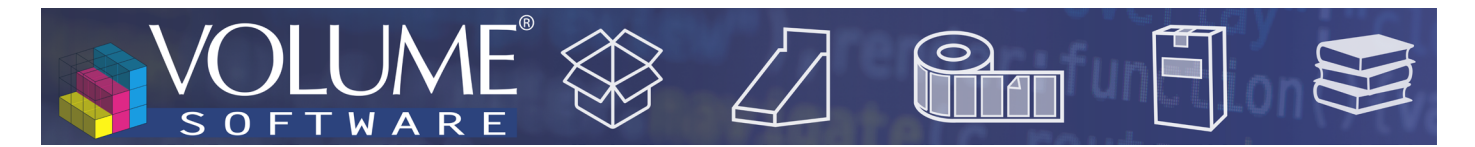

## Fiches détails

Dans les listes des fiches détails, une nouvelle barre de statut indique systématiquement le nombre d'éléments trouvés et sélectionnés, ainsi que les montants pour les listes d'affaires :

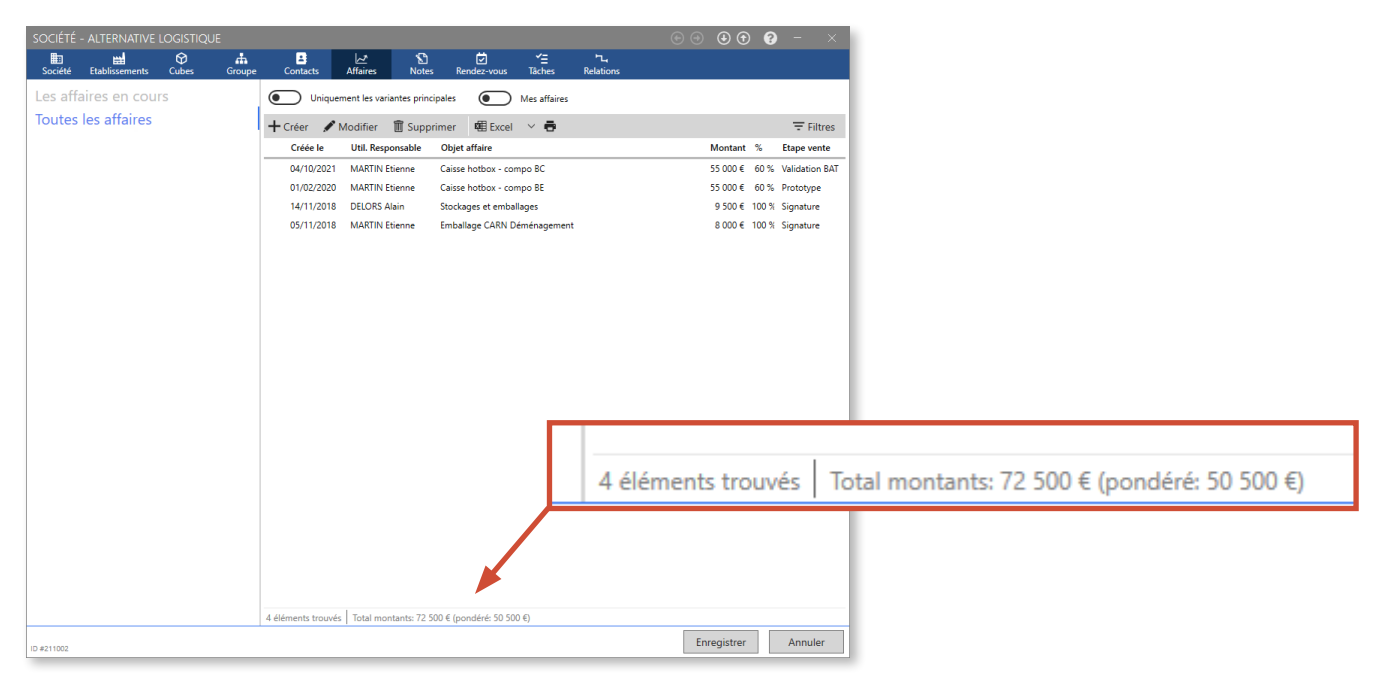

# Mon profil

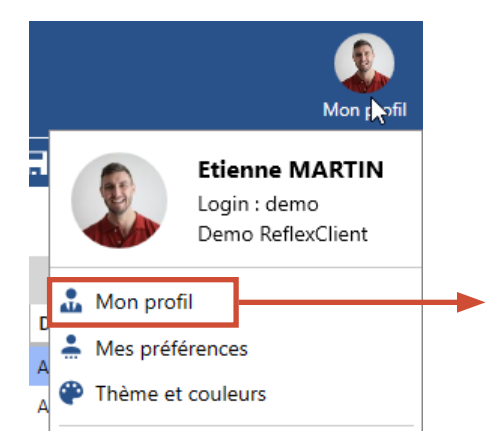

| PROFIL                      |                           |                     |
|-----------------------------|---------------------------|---------------------|
| —— Données gérées par l'    | administrateur            |                     |
| Nom :                       | MARTIN                    |                     |
| Prénom :                    | Etienne                   | 25                  |
| Email principal : 🛛 🖂       | e.martin@demo.example.com |                     |
| —— Données personnelles     |                           |                     |
| Email personnel :           | e.martin@email.perso.com  |                     |
| Téléphone :                 | +33 (0)6 11 22 33 44 (i)  |                     |
| Mot de passe :              | •••••                     |                     |
| Confirmation mot de passe : |                           |                     |
|                             |                           | Enregistrer Annuler |

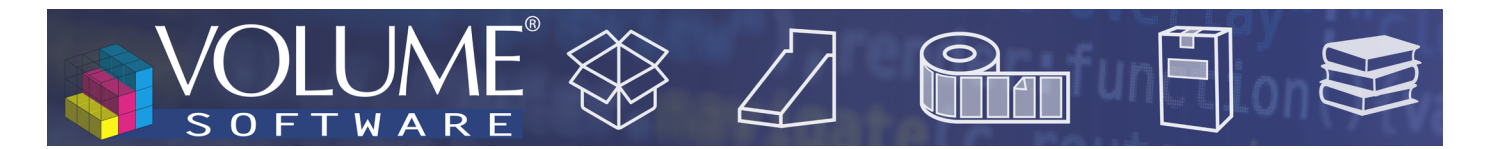

## Rendez-vous

Les utilisateurs internes sont maintenant reconnus grâce à leur email principal ou leur email personnel.

| REN | DEZ-VOUS                   | 0 – ×                                                                                                    |
|-----|----------------------------|----------------------------------------------------------------------------------------------------|
| €   | ABC NORD 🗙 👻               | Toute la journée Validé                                                                                                    |
| Т   | Étude ABC NORD             | Début mer. 17/11/2021 14                                                                                                    |
| 9   | ROUBAIX                    | Fin mer. 17/11/2021                                                                                                    |
| ۰   | <non renseigné=""> 🔻</non> |                                                                                                    |
| =   | Description                | Invitation reçue de la part de :           Invitation reçue de la part de :           Image: Etienne MARTIN           e.martin@demo.example.com |
| ß   | Description complémentaire | Participants internes actuellement détectés     BOUCHET Sylvain     sylvain.bouchet@email.perso.com                                             |
| Ø   | Pièces jointes             |                                                                                                    |
| 2   | Affaire 💌                  |                                                                                                    |
|     | Supprimer ID #1024         | Enregistrer Annuler                                                                                                    |

#### Journaux

Le journal de synchronisation serveur et le journal général sont désormais distincts :

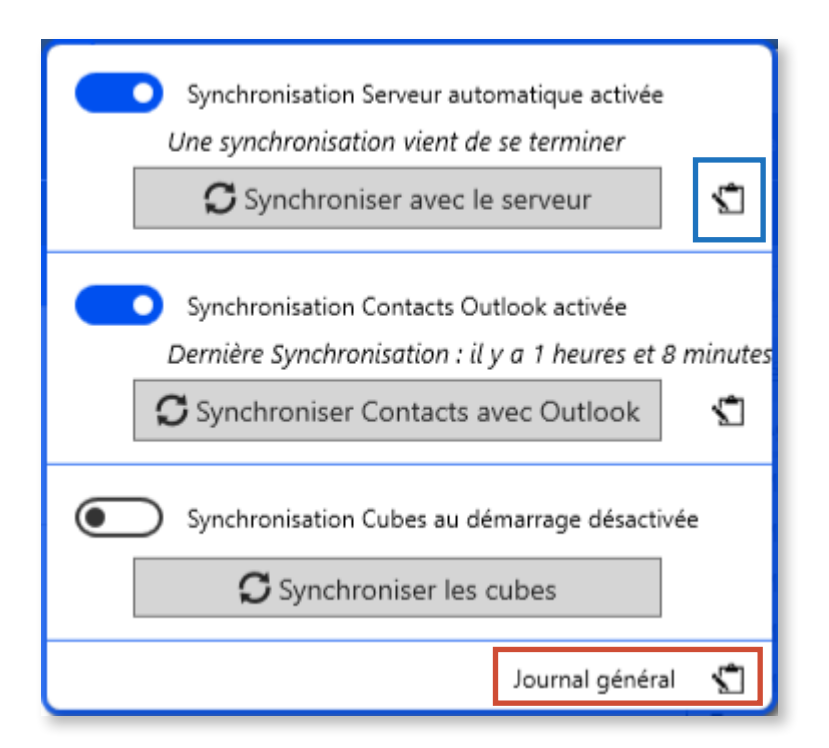

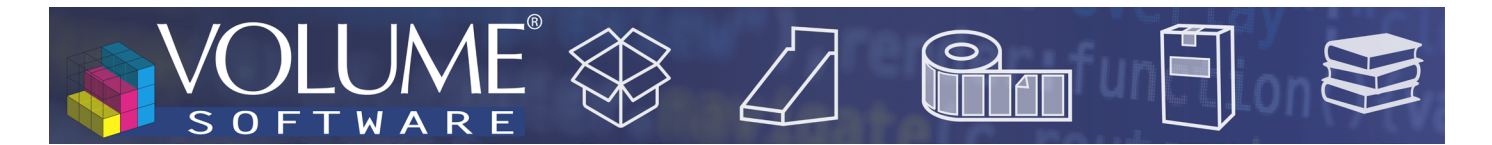

## Gestion des profils

Une nouvelle option permet à l'administrateur d'imposer ou non aux utilisateurs la saisie de préfixes de codes ERP pour les tiers.

Si l'administrateur impose cette saisie, un champ lui permet de définir la longueur du préfixe correspondant.

| Actions autorisées par type de société                     |                                                                                                    |                         |                 |                     |                             |         |          |        |             |            |            |  |
|------------------------------------------------------------|----------------------------------------------------------------------------------------------------|-------------------------|-----------------|---------------------|-----------------------------|---------|----------|--------|-------------|------------|------------|--|
| Transformation en                                          |                                                                                                    |                         |                 |                     |                             |         |          |        |             |            |            |  |
|                                                            | Création                                                                                                    | Saisie préfixe code ERP | Saisie code ERP | Suppression société | Suppression contact associe | Suspect | Prospect | Client | Fournisseur | Concurrent | Partenaire |  |
| Suspect                                                    | <ul> <li>Image: A start of the start of the start of</li></ul> |                         |                 | ✓                   | ✓                           |         | ✓        |        |             | ✓          | <          |  |
| Prospect                                                   | ✓                                                                                                    | <                       |                 | ✓                   | ✓                           |         |          | ✓      |             |            |            |  |
| Client                                                     | <ul> <li>Image: A start of the start of the start of</li></ul> | ~                       |                 | •                   | •                           |         |          |        |             |            |            |  |
| Fournisseur                                                | <ul> <li>Image: A start of the start of the start of</li></ul> |                         |                 | •                   | •                           |         |          |        |             |            |            |  |
| Concurrent                                                 | <ul> <li>Image: A start of the start of the start of</li></ul> |                         |                 | ~                   | ~                           |         |          |        |             |            |            |  |
| Partenaire                                                 | <ul> <li>Image: A start of the start of the start of</li></ul> |                         |                 | •                   | •                           |         |          |        |             |            |            |  |
| Habilitation par champ                                     |                                                                                                    |                         |                 |                     |                             |         |          |        |             |            |            |  |
| Saisie préfixe code ERP                                    |                                                                                                    |                         |                 |                     |                             |         |          |        |             |            |            |  |
| Longueur du préfixe code ERP : 3 + Restriction d'affichage |                                                                                                    |                         |                 |                     |                             |         |          |        |             |            |            |  |
| Masquer les affaires dans le m                             | enu pri                                                                                                    | ncipa                   | I               |                     |                             |         |          |        |             |            |            |  |

Dans l'exemple ci-dessus, on impose la saisie d'un préfixe de 3 caractères pour les codes ERP des prospects et clients.

| Dénomination sociale | AIRTHER  |   |                  |     |
|----------------------|----------|---|------------------|-----|
| Type de relation     | Prospect | • | Préfixe code ERP | PRO |

Après synchronisation ERP, le code est complété par le système ERP et renvoyé dans ReflexClient.